# Русский Краткое руководство Rubix22 / Rubix24 / Rubix44

# 🕮 Документы PDF (загружаются из Интернет)

- Руководство пользователя Содержит описание всех функций устройства.
- 1. Введите в строке интернет-браузера следующий адрес.

http://www.roland.com/manuals/

#### 2. Выберите необходимую модель Rubix.

### Подключение к компьютеру с Windows 10

За дополнительной информацией обращайтесь на следующий веб-сайт.

→ http://roland.cm/rubix/

## Подключение к компьютеру с Windows 8.1 / Windows 8 / Windows 7

Для OC Windows 8.1, Windows 8, Windows 7 установите драйвер Для работы с устройством в компьютер предварительно необходимо установить драйвер.

См. "Установка драйвера USB (перед началом использования прибора)" и "Коммутация с компьютером".

### Установка драйвера USB (перед началом использования прибора)

- 1. Не подключая Rubix22 / Rubix24 / Rubix44, запустите компьютер.
- 2. Загрузите драйвер USB с веб-сайта Roland и установите его, как показано ниже.

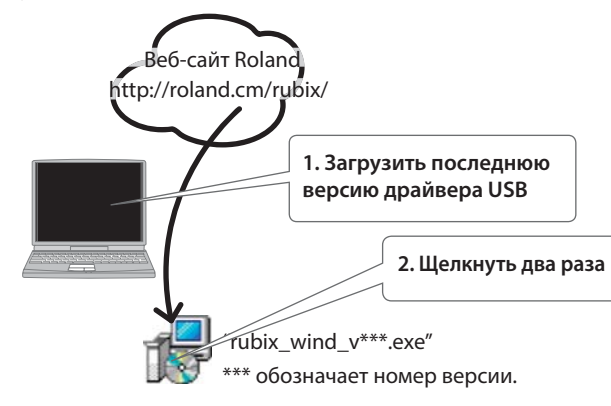

# внимание

Комплект поставки

• Устройство Rubix

• Данный документ

• Сетевой адаптер (только для Rubix44)

• Карта с серийным номером Ableton Live Lite

• Сетевой шнур (только для Rubix44)

• Кабель USB

Устанавливайте драйвер до коммутации устройства с компьютером. Если устройство уже подключено к компьютеру, временно отсоедините его.

3. Следуя экранным инструкциям, установите драйвер USB.

#### внимание

Не подключайте Rubix22 / Rubix24 / Rubix44 к компьютеру до завершения установки драйвера USB.

- Если откроется окно с предупреждением Windows, нажмите на кнопку [Install].
- Если откроется окно "Install software", нажмите на кнопку [Continue]
- Если выведется какое-либо другое сообщение, выполните приведенные в нем инструкции.
- 4. Подключите Rubix22 / Rubix24 / Rubix44 к компьютеру, как описано ниже.

Прежде чем приступить к работе, ознакомьтесь с разделами "Техника безопасности" и "Важные замечания" (в прилагаемой брошюре). Сохраните руководство и держите его под рукой. Copyright © 2017 ROLAND CORPORATION

# Настройка аудиоустройств

В используемом приложении DAW необходимо произвести соответствующие установки для воспроизведения и записи аудио-/MIDI-данных. См. документацию на приложение DAW.

| Аудиодрайвер | Входное / выходное аудиоустройство              |  |
|--------------|-------------------------------------------------|--|
| MME, WDM/KS  | IN (Roland Rubix22) / OUT (Roland Rubix22) (*1) |  |
| ASIO         | Roland Rubix                                    |  |

(\*1) Выберите соответствующую модель Rubix.

#### Замечание

Rubix22 / Rubix24 / Rubix44 поддерживают работу с частотами дискретизации 44.1, 48, 96 и 192 кГц.

#### Входное / выходное устройство MIDI

Roland Rubix22 (\*2)

(\*2) Выберите необходимую модель Rubix.

### Установки операционной системы

### Windows

1. Откройте "Control Panel", щелкните по иконке [Hardware and Sound], затем – по иконке [Sound]. Если выбран режим просмотра Icon View или Classic View, щелкните два раза по иконке [Sound].

- 2. Щелкните по ярлыку [Playback], выберите Rubix22 / Rubix24 / Rubix44 [OUT] и щелкните по [Set as default].
- Щелкните по кнопке [OK].

#### Mac OS

- 1. Откройте "System Preferences" и щелкните по иконке [Sound].
- 2. Щелкните по ярлыку [Output] и выберите [Rubix22] (\*3). (\*3) Выберите необходимую модель Rubix.
- 3. Отредактировав установки, закройте "System Preferences".

### Проверка звука

1. Подключите наушники или активные мониторы, как показано на рисунке.

Наушники Компьютер

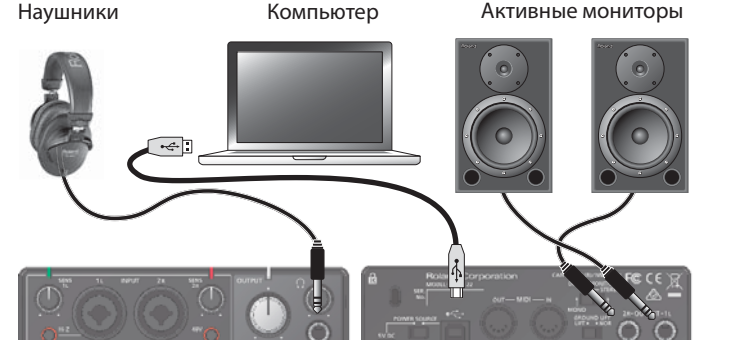

Лицевая панель Тыльная панель

2. При использовании Rubix24 выверните регулятор [DIRECT MONITOR] влево до упора.

#### Windows

- 3. Откройте "Control Panel", щелкните по иконке [Hardware and Sound], затем – по иконке [Sound]. Если выбран режим просмотра Icon View или Classic View, дважды нажмите на иконку [Sound].
- 4. Правой кнопкой мышки выберите Rubix22 / Rubix24 / Rubix44 и щелкните по [Test] для проверки звука.

#### Mac OS

- 1. Откройте "System Preferences" и щелкните по иконке [Sound].
- 2. На ярлыке [Sound Effects] установите флажок "Play feedback when you change the volume".
- 3. На ярлыке [Output] в области "Select output device" щелкните по Rubix22 / Rubix24 / Rubix44.
- 4. Щелкните по [Main Volume] и проверьте звук.

### Коммутация с компьютером

- После установки в компьютер драйвера USB, выполните следующую процедуру.
- \* По окончании коммутации включайте питание устройств в описанном ниже порядке. Нарушение порядка включения устройств может привести к повреждениям аппаратуры.

#### мечание

После установки драйвера USB и подключения Rubix22 / Rubix24 / Rubix44 к компьютеру в первый раз может пройти несколько минут до момента, когда устройство подготовится к работе.

#### Для Rubix22 / Rubix24

\* Рисунок приведен для Rubix22.

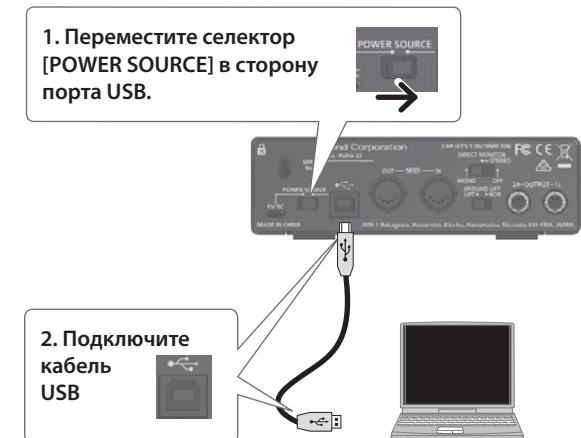

Для Rubix44 1. Подключите сетевой адаптер 2. Установите селек-Полключите сетевой алаптер, как показано на тор рисунке. Разместите его индикатором вверх, а [POWER] текстовой информацией — вниз. При включении сетевого адаптера в розетку индикатор загорается.

# Неисправности

| Проблема                                                                         | Проверка                                                                                                    | Действие                                                                                                    |
|----------------------------------------------------------------------------------|----------------------------------------------------------------------------------------------------|----------------------------------------------------------------------------------------------------|
| Загрузка драйвера<br>невозможна, посколь-<br>ку отсутствует выход в<br>Интернет. | Используйте для загрузки компьютер с выходом в Интернет и перенесите с помощью накопителя USB полученные файлы<br>любой другой компьютер для установки. |                                                                                                    |
| Rubix не поддержива-<br>ется Windows 10.                                         | Для получения дополнительной информации о драйвере USB обращайтесь на следующий веб-сайт.<br>➡ http://roland.cm/rubix/                                  |                                                                                                    |
| Программа установки<br>не запускается                                            | Пользователь не имеет прав администратора.                                                                                                    | Для установки драйвера пользователь должен войти в систему с правами администратора. См. документацию на компьютер.                                                                |
|                                                                                  | Работают другие программы, возможно в фоновом режиме (например, антивирус).                                                                             | Перед началом установки драйвера закройте все приложения.                                                                                                    |
| Устройство не распоз-<br>нается, работа с ним<br>невозможна.                     | Проверьте положение селектора [POWER SOURCE].                                                                                                    | Если устройство подключено к компьютеру, установите селектор<br>[POWER SOURCE] в положение "USB". Если устройство подключе-<br>но к iPad, установите селектор в положение "5V DC". |
|                                                                                  | Устройство подключено к пассивному хабу USB (с шин-<br>ным питанием, не использующему сетевой адаптер).                                                 | Подключите устройство к активному хабу USB (использующему сетевой адаптер).                                                                                                    |
|                                                                                  | Не присутствуют ли в "Device Manager" устройства, с<br>именами "Other device", "Unknown device", или символа-<br>ми "?", "!", "x"?                      | Переустановите драйвер USB.                                                                                                    |
| Звук отсутствует при<br>любой установки гром-<br>кости в устройстве.             | Возможно, установлен слишком низкий уровень гром-<br>кости в аудиосистеме.                                                                              | Если акустическая система имеет регулятор громкости, увеличьте ее.                                                                                                    |

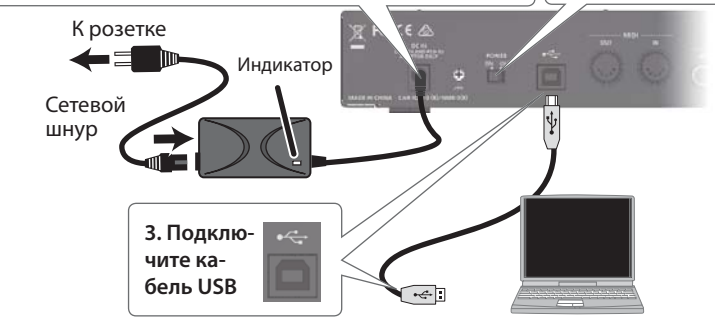

# Подключение к компьютеру с Мас

\* По окончании коммутации включайте питание устройств в описанном ниже порядке. Нарушение порядка включения устройств может привести к повреждениям аппаратуры.

#### Для работы с Мас устанавливать драйвер USB не требуется.

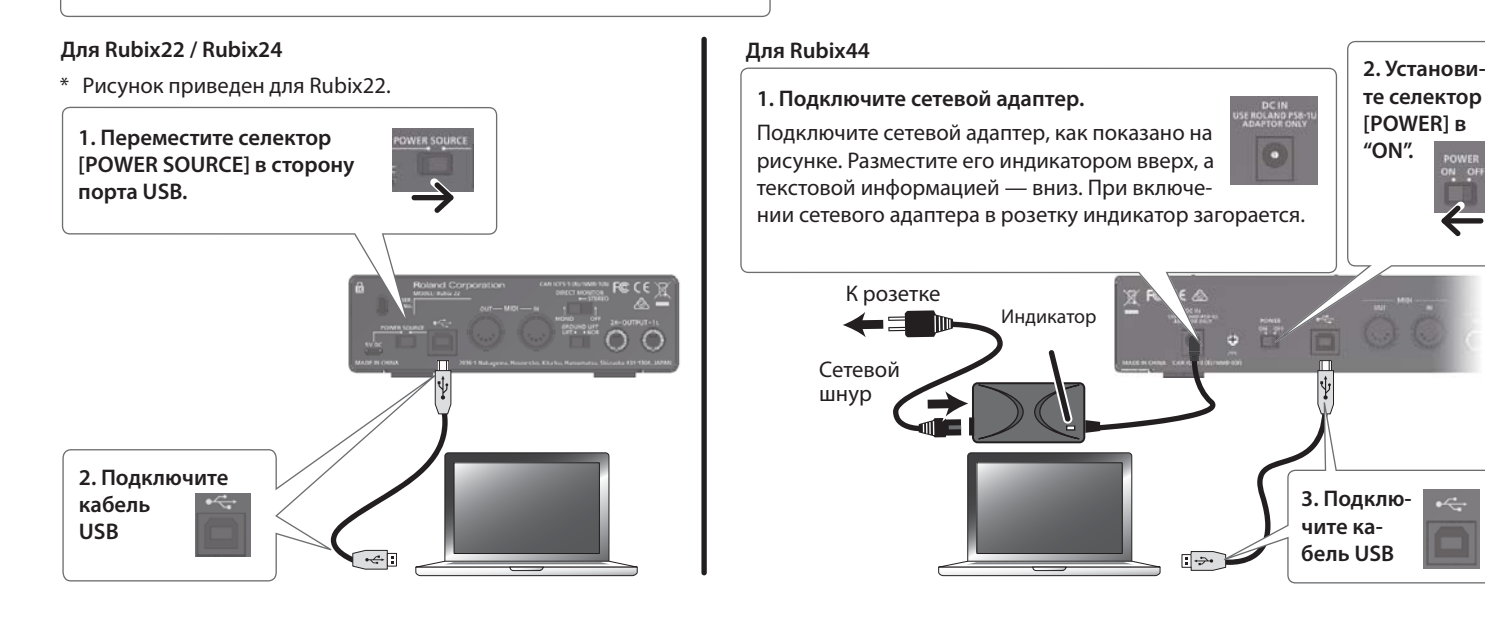

### Подключение к iPad

🖞 По окончании коммутации включайте питание устройств в описанном ниже порядке. Нарушение порядка включения устройств может привести к повреждениям аппаратуры.

#### Для работы с iPad устанавливать драйвера USB не требуется.

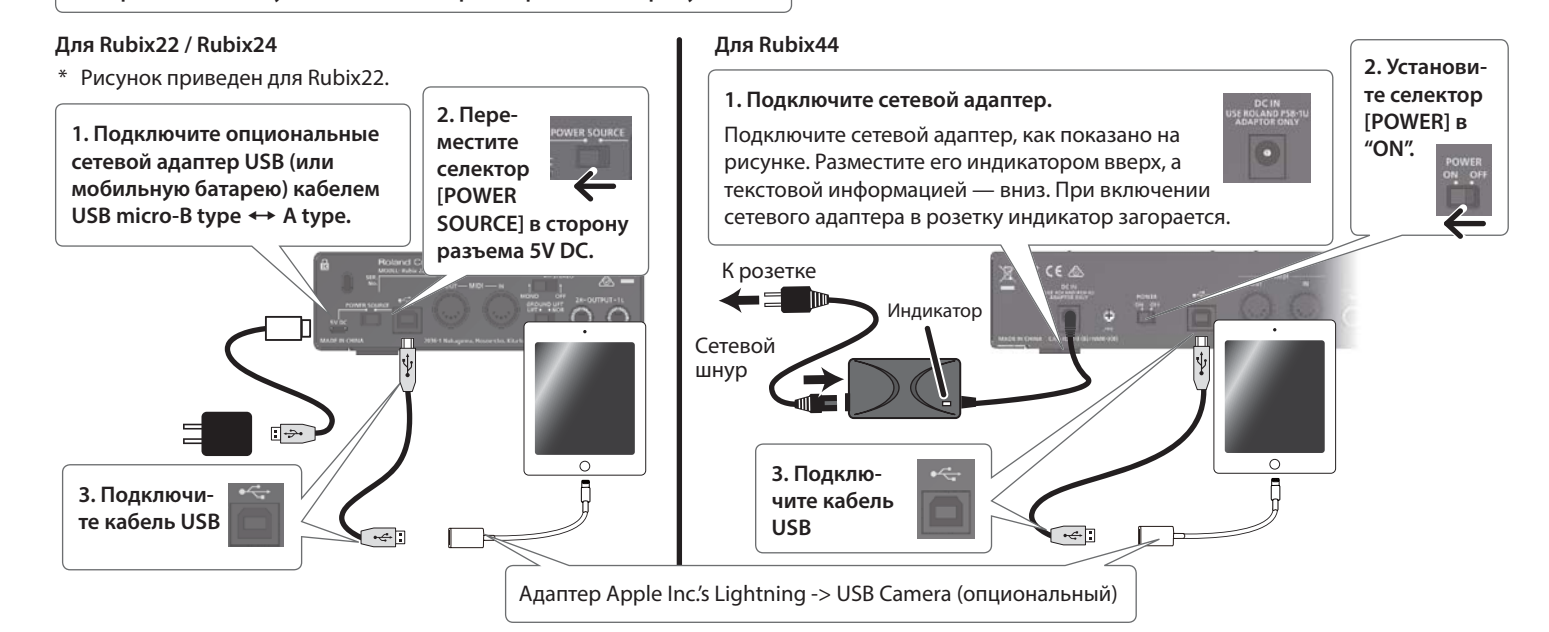

Приведенные в данном документе сведения справедливы на момент его опубликования. Самые последние данные приводятся на веб-сайте компании Roland.